Please follow these instructions to retrieve your clearances from App Garden/Volunteer Tracker.

CENTRAL BUCKS

| Log into your App Garden/Volunteer Tracker account. <u>Click Here</u>                             |        |                        |                 |   |
|---------------------------------------------------------------------------------------------------|--------|------------------------|-----------------|---|
| 2 In your profile, (application page) scroll down to the section where your clearances are saved: |        |                        |                 |   |
| File Type                                                                                         | Size   | File Name              | Created On      |   |
| application/pdf                                                                                   | 84 KB  | invoiceAndCertForm.pdf | 6/2/22, 7:08 PM | 1 |
| application/pdf                                                                                   | 118 KB | IdentoGO.pdf           | 6/2/22, 7:41 PM | 1 |

3

Click on each clearance that you would like to save/print (or both). These are the files you will be moving into Raptor Volunteer Safe.

**Note:** Please make sure when looking at your clearances, only save/print the clearances that <u>have not expired.</u> Your clearances are valid for 5 years (60 months) from the date that you applied for them. **For Example:** 

- PA Child Abuse, look for "Verification Date".
- FBI Fingerprints, look for "Results as of" Date.
- PA State Police, look for "Date of Request".

Once you open up your clearance file, you can save it to your computer and/or print it out.

Begin your Raptor Volunteer Safe Registration and upload your clearances: <u>Click Here</u>

You have until **April 30, 2025**, to retrieve all of your documents. Any documents not saved will be deleted from your AppGarden/Volunteer Tracker account.

If you have any questions, please contact HumanResources@cbsd.org.